This document outlines a patient's enrolment for the Heart or Lung Transplant Waiting List (TWL). A recipient can be enrolled through the Transplantation Portal by going through registration. For further information on this process refer to OM-021 Lung Transplant Waiting List (TWL) Registration- Transplantation Portal or OM-039 Heart Transplant Waiting List (TWL) Registration- Transplantation Portal.

## ENROLMENT

A patient's enrolment can be found on the Match Profile under Enrolments for transplant.

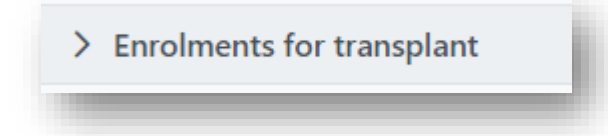

### ENROLMENT STATUS

The Status of a program enrolment indicates the clinical status of a patient and can be either **Active** or **On hold.** Status can be viewed via the pool management or within the current enrolment. For further information on Pool Management refer to *OM-056 Pool Management- Transplantation Portal*.

| Ready ↑↓ | Status ↑↓     |
|----------|---------------|
| ~        | Active        |
|          | Ready 1↓<br>✔ |

When a patient is **On hold** there must be an associated reason. The reason can be viewed in the enrolment and is used by the laboratory to manage the progress of the recipient within OrganMatch, from laboratory work up to activation.

| infolment             |                     |                                 |
|-----------------------|---------------------|---------------------------------|
| Enrolment information |                     |                                 |
| Waiting Time          | Date Enrolled       |                                 |
| 7 months              | 15/11/2022          |                                 |
| Transplant Role *     | Donor Type *        |                                 |
| Recipient             | N/A                 |                                 |
| Organ Program *       | Status View history | Reason *                        |
| Heart                 | On Hold             | Waiting for hospital activation |
| Pathway               |                     |                                 |
| TWL                   |                     |                                 |

The user role of coordinator can make changes to the enrolment depending on the **Status** and **Reason**. The table below describes the business rules relating to this.

| Status/Reason                                              | What it Means                                                                                                    | Change to<br>(Status/Reason)                               | Will you be able to change<br>the status |
|------------------------------------------------------------|----------------------------------------------------------------------------------------------------|------------------------------------------------------------|------------------------------------------|
| Active                                                     |                                                                                                    | On hold - Clinical<br>Decision / notification /<br>request | Yes                                      |
| On hold - In Progress                                      | The laboratory testing is in<br>progress and not yet<br>completed. This testing<br>includes all the mandatory HLA<br>laboratory testing<br>requirements for listing a<br>patient on a program. | Active                                                     | No                                       |
| On hold - Clinical<br>Decision / notification /<br>request | The clinical or transplant unit<br>has changed the status, usually<br>because the patient is<br>currently not medically fit, or is<br>unavailable to be transplanted.                          | Active                                                     | Yes                                      |
| On hold - Laboratory<br>Decision                           | Additional testing has been<br>initiated or there is a query<br>related to the patients test<br>results and the lab has placed<br>the patient on hold to<br>investigate further                | Active                                                     | No                                       |

| On hold - Waiting for<br>Hospital activation  | The testing is complete, and<br>the patient is waiting on you to<br>activate when ready.<br>Readiness will need to be<br>checked before changing the<br>status to Active.  | Active | Yes |
|-----------------------------------------------|----------------------------------------------------------------------------------------------------|--------|-----|
| On hold – Change in<br>Sensitisation Category | The patient's antibody profile<br>has changed, and an<br>unacceptable antigen (UA) and<br>sensitisation category review<br>are required by the Laboratory<br>for matching. | Active | No  |

## UPDATE STATUS FROM ACTIVE TO ON HOLD

1. Search for the patient under **Person Search**.

| Search criteria     |                      |
|---------------------|----------------------|
| DI MC               |                      |
| Last Name           |                      |
| First Name          |                      |
| Date of Birth       |                      |
| DD/[MM]/[YYYY]      |                      |
| Reference ID Type   |                      |
| Please Select       | $\sim$               |
| Reference ID<br>N/A |                      |
|                     |                      |
| Reference ID<br>N/A | Reset Filters Search |

2. From the **Person** record click **Enrolments for transplant.** 

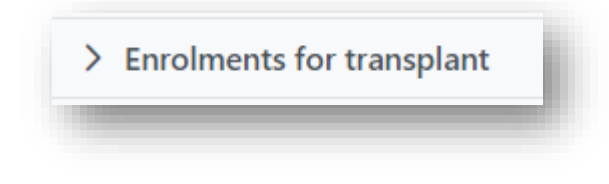

3. Click on the current enrolment and click Edit.

OM-024 VERSION: 3 EFFECTIVE DATE: 08/08/2023

|           | Organ Program 11 | Pathway 11 | Waiting Time 1   | Ready 1⊥ Statu:            | Status 11 |
|-----------|------------------|------------|------------------|----------------------------|-----------|
| Recipient | Luna             | TWL        | 3 years 3 months | <ul> <li>Active</li> </ul> | Active    |

4. Select **On hold**. The **Reason** will default to **Clinical decision/notification/request**.

5. Click Save.

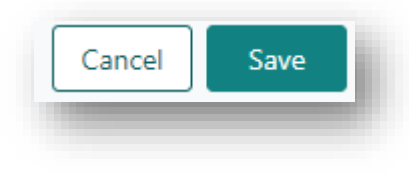

6. A notification is generated to the Laboratory Portal that the enrolment has been updated.

## UPDATE STATUS FROM ON HOLD TO ACTIVE

If a patient is **On hold - due to clinical decision / notification / request** or **Waiting for hospital activation**, a coordinator role will be able to change the status to **Active**.

1. Search for the patient under **Person Search**.

| Search criteria     |   |
|---------------------|---|
| OM ID               |   |
| Last Name           |   |
| First Name          |   |
| Date of Birth       |   |
| DD/[MM]/[YYYY]      |   |
| Reference ID Type   |   |
| Please Select       | ~ |
| Reference ID<br>N/A |   |
|                     |   |

2. From the Person record click Enrolments for transplant.

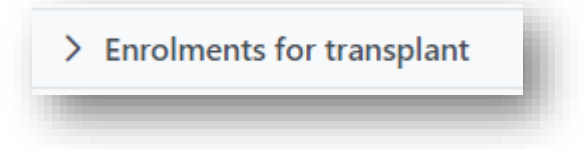

3. Click on the current enrolment and click Edit.

| urrent History |                  |            |                 |          |           |
|----------------|------------------|------------|-----------------|----------|-----------|
| le †↓          | Organ Program 11 | Pathway 11 | Waiting Time 11 | Ready 11 | Status 11 |
| cipient        | Heart            | TWL        | 7 months        | ×        | On Hold   |

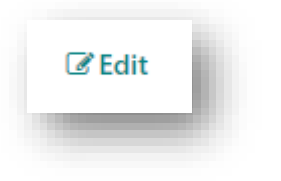

4. Select Active.

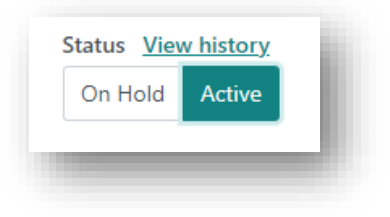

OM-024 VERSION: 3 EFFECTIVE DATE: 08/08/2023

5. Click Save.

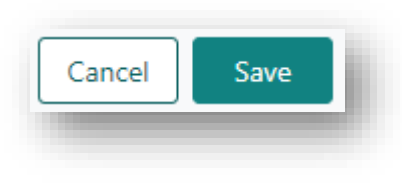

6. A notification is generated to the Laboratory Portal that the enrolment has been updated.

## END AN ENROLMENT

If a patient's enrolment is ended, they will be removed from the program and will need to be registered again to be activated onto the Transplant Waiting List.

1. Search for the patient under **Person Search**.

| OM ID Last Name First Name Date of Birth DD/[MM]/[YYYY] Reference ID Type Please Select Reference ID N/A | Search criteria   |        |
|----------------------------------------------------------------------------------------------------|-------------------|--------|
| Last Name First Name Date of Birth DD/[MM]/[YYYY] Reference ID Type Please Select                        | DM ID             |        |
| Last Name First Name Date of Birth DD/[MM]/[YYYY] Reference ID Type Please Select Reference ID N/A       |                   |        |
| First Name Date of Birth DD/[MM]/[YYYY] Reference ID Type Please Select Reference ID N/A                 | Last Name         |        |
| Date of Birth DD/[MM]/[YYYY] Reference ID Type Please Select Reference ID N/A                            | First Name        |        |
| DD/[MM]/(YYYY] Reference ID Type Please Select Reference ID N/A                                          | Date of Birth     |        |
| Reference ID Type Please Select Reference ID N/A                                                         | DD/[MM]/[YYYY]    |        |
| Please Select<br>Reference ID<br>N/A                                                                     | Reference ID Type |        |
| Reference ID<br>N/A                                                                                      | Please Select     | $\sim$ |
| N/A                                                                                                    | Reference ID      |        |
|                                                                                                    | N/A               |        |

2. From the Person record click Enrolments for transplant.

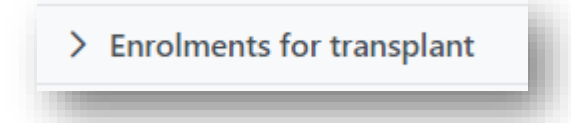

3. Click on the current enrolment and click Edit. The Edit button turns to the End enrolment button.

| Current History |                  |            |                 |                   |
|-----------------|------------------|------------|-----------------|-------------------|
| Role †↓         | Organ Program ↑↓ | Pathway ↑↓ | Waiting Time ↑↓ | Ready ↑↓ Status ↑ |
|                 |                  | TW/        | 7 months        | × On Hold         |
| lecipient       | Heart            | in c       |                 |                   |

4. Click End enrolment. A warning message will appear. Click Yes.

| 8 | Ending an enrolment will permanently remove the<br>person from the program and will need to be<br>registered again if they need re-enrolment. Place the<br>person on hold for temporary program suspension.<br>Do you wish to continue? |
|---|----------------------------------------------------------------------------------------------------|
|   | No                                                                                                    |

5. Select the Reason For Ending Enrolment from the drop-down list.

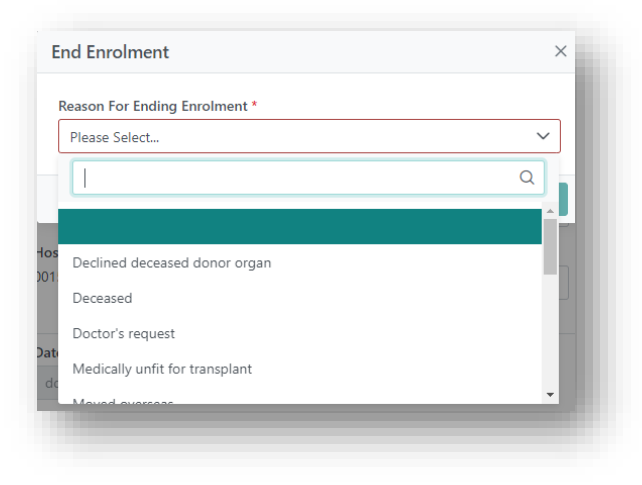

6. If the reason **Other** is selected, additional information in the **Reason** free text field should be entered.

| nd Enrolment                  | ×           |
|-------------------------------|-------------|
| Reason For Ending Enrolment * |             |
| Other                         | ~           |
| Reason                        |             |
|                               |             |
|                               |             |
|                               | li li       |
|                               |             |
|                               | Cancel Save |

### 7. Click Save.

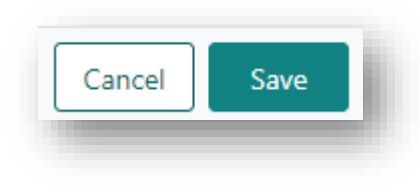

8. A notification is generated to the Laboratory Portal that the enrolment has been ended.

## VIEW THE STATUS CHANGE HISTORY

Any change to the status is tracked in OrganMatch. Users can see who made the change and the date and time it was changed.

1. Search for the patient under **Person Search**.

| Search criteria   |   |
|-------------------|---|
| OM ID             |   |
|                   |   |
| Last Name         |   |
|                   |   |
| First Name        |   |
| Date of Birth     |   |
| DD/[MM]/[YYYY]    |   |
| Reference ID Type |   |
| Please Select     | ~ |
| Reference ID      |   |
| N/A               |   |

OM-024 VERSION: 3 EFFECTIVE DATE: 08/08/2023

2. From the Person record click Enrolments for transplant.

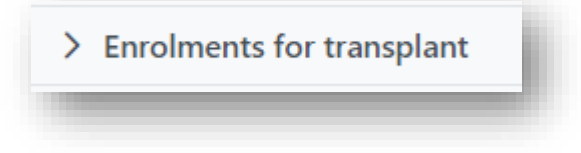

3. Click on the current enrolment.

| Current History |                  |            |                 |          |           |
|-----------------|------------------|------------|-----------------|----------|-----------|
| Role 1↓         | Organ Program ↑↓ | Pathway ↑↓ | Waiting Time ↑↓ | Ready ↑↓ | Status ↑↓ |
| Recipient       | Lung             | TWL        | 8 months        | ×        | On Hold   |

4. Click on View history.

| Status | <u>View history</u> | £. |
|--------|---------------------|----|
|        |                     |    |

5. A History box will open listing all the changes of status.

| atus ↑↓ | Reason ↑↓      |             |        | Ch   | anged By ↑↓ | Changed At ↑↓    |  |
|---------|----------------|-------------|--------|------|-------------|------------------|--|
| n Hold  | Waiting for ho | pital activ | vation |      |             | 09/11/2022 15:09 |  |
| n Hold  | In Progress    |             |        |      |             | 07/11/2022 12:25 |  |
|         |                | <<          | < 1    | > >> | 10 🗸        |                  |  |

**Note:** Coordinators can make changes to a patient status so there is no need to request the lab change a patient status, add a note requesting a change of status or upload an enrolment form to change status.

## ORGAN SPECIFIC DATA FIELDS

Heart and Lung enrolments have organ specific data fields that can affect readiness for matching. For further information on readiness for matching refer to *OM-035 Readiness Criteria- Transplantation Portal*.

## LUNG TWL DATA FIELDS

The Lung TWL program has additional data fields in the enrolment which are editable only via the Transplantation Portal.

The Enrolment pop-up box contains the following organ specific information:

| From<br>0                                                    | To<br>###                                                                                     |
|--------------------------------------------------------------|-----------------------------------------------------------------------------------------------|
|                                                              |                                                                                               |
| Patient Category<br>Urgent (National Notification)           | Urgent Category *                                                                             |
| Patient Category<br>Urgent (National Notification)<br>Yes No | Urgent Category *<br>High acuity ie immediate risk V                                          |
| Patient Category<br>Urgent (National Notification)<br>Yes No | Urgent Category *<br>High acuity ie immediate risk V<br>Date listed as Urgent *<br>20/07/2023 |

Note: If Urgent (National Notification) is set to Yes, the Date listed as Urgent defaults to today's date and is a mandatory field.

#### HEART TWL DATA FIELDS

The Heart TWL program has data fields in the enrolment which are editable only via the Transplantation Portal.

The Enrolment pop-up box contains the following organ specific information:

| rgent  | Urgent Reason *                                                      | Urgent status Accepted at Transplant Unit             |     |    |         |
|--------|----------------------------------------------------------------------|-------------------------------------------------------|-----|----|---------|
| íes No | o Unsuitable for Mechanical Sup V Date listed as Urgent * 20/07/2023 | St Vincent's Hospital - Sydney - Heart Unit           | Yes | No | Unknown |
|        |                                                                      | Alfred Hospital - Heart Unit                          | Yes | No | Unknown |
|        |                                                                      | Koyai Children's Hospitai - Melbourne - Heart<br>Unit |     |    |         |
|        | Thursday, July 20, 2023                                              |                                                       |     |    |         |
|        | ······································                               | Prince Charles Hospital - Heart Unit                  | Yes | No | Unknown |
|        |                                                                      | Fiona Stanley Hospital - Heart Unit                   | Yes | No | Unknown |

If the **Urgent** field is set to **Yes**, the **Date listed as Urgent** defaults to today's date and is mandatory. This urgent status will automatically expire in 14 days. A notification will be sent to the Transplantation Portal that the status has expired.

Predicted heart mass can be found under **Medical Information** and is calculated by the system using height, weight, and gender of the person.

| eneral Information |             |       |                      |
|--------------------|-------------|-------|----------------------|
| ght & Weight       |             |       |                      |
| ght (cms)          | Weight (kg) | BMI   | Predicted Heart Mass |
|                    | 80          | 25.54 | 184.9                |

The type of mechanical support can also be selected from the dropdown in **Medical Information**.

| echanical Support         |        |
|---------------------------|--------|
| /pe of Mechanical Support |        |
| dLVAD (durable LVAD)      | $\sim$ |
|                           | Q      |
| Please Select             | •      |
| dLVAD (durable LVAD)      |        |
| dRVAD                     |        |
| dBiVAD                    |        |
| tLVAD (temp LVAD)         |        |

## DEFINITIONS

| Term/abbreviation | Definition              |
|-------------------|-------------------------|
| TWL               | Transplant Waiting List |
| UA                | Unacceptable Antigen    |

# **REFERENCED INTERNAL DOCUMENTS**

| Document number | Source                                                                   |
|-----------------|--------------------------------------------------------------------------|
| OM-021          | Lung Transplant Waiting List (TWL) Registration- Transplantation Portal  |
| OM-035          | Readiness Criteria- Transplantation Portal                               |
| OM-039          | Heart Transplant Waiting List (TWL) Registration- Transplantation Portal |
| OM-056          | Pool Management- Transplantation Portal                                  |

# **CHANGE HISTORY**

| Version number | Effective date  | Summary of change                                                                                             |
|----------------|-----------------|----------------------------------------------------------------------------------------------------|
| 1              | 14/11/2022      | New document                                                                                                  |
| 2              | 21/02/2023      | Adding section for ending an enrolment                                                                        |
| 3              | Refer to Footer | <ul><li>Sprint 46 updates:</li><li>Addition of date listed as urgent on enrolment.</li></ul>                  |
|                |                 | Other changes: <ul> <li>Update to new template</li> <li>Merging of heart enrolment document OM-025</li> </ul> |

# **ELECTRONIC SIGNATURE**

| Author      | REBECCA SCAMMELL |
|-------------|------------------|
| Approver(s) | NARELLE WATSON   |